# 대학교 학력서류 온라인 즉시제출 서비스

- 서트피아 및 웹민원

입학관리팀 기준일 : 2025.05.26.

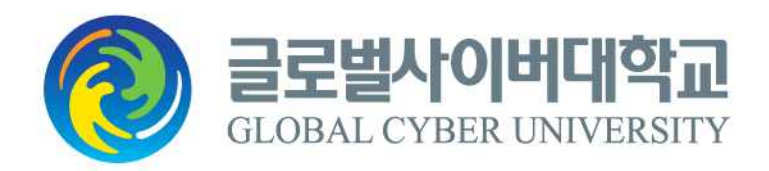

# [목 차]

| 1  | 아내가카           | <br>1 |
|----|----------------|-------|
| т. | 년 <u>위</u> 기 정 | T     |

- 2. 대학교 학력서류 온라인 즉시제출 서비스 서트피아 ………… 2~6
- 3. 대학교 학력서류 온라인 즉시제출 서비스 웹민원 ………… 7~12

※ 대학교 학력서류 온라인 제출 진행 시 오류사항이 있을 경우, 해당 업체 연락 처가 안내되오니 진행시 참조하시기 바랍니다.

#### 1. 안내사항

- 대학교 학력서류 온라인 즉시 제출 서비스는 지원자의 출신대학교 학력서류 제출 편의성을 위해, 대학 교 학력증빙서류를 온라인으로 즉시 제출할 수 있는 방법입니다.
- 2) 증명서 발급이 불가능 한 경우
- ① 발급기관(출신 대학)의 증명발급 프로그램 또는 서버가 정상작동 중이지 않은 경우
- ② 일시적인 통신 장애가 발생한 경우
- ③ 개명 등으로 발급기관(출신 대학)의 학적정보와 글로벌사이버대학교 입학지원서상의 정보(이름/생년월 일)가 상이한 경우
- ④ 발급기관(출신 대학교)에서 등록금 미납, 도서연체 등의 사유로 해당 학생에 대한 증명발급이 제한이 된 경우

| 2 | - | 2 | _ |
|---|---|---|---|
|---|---|---|---|

| go. | global.ac.kr/asp/apply/onlineAttchPopSearch.asp?SearchF                                                                      | lag=tr | u |
|-----|----------------------------------------------------------------------------------------------------|--------|---|
| 이 다 | l학교검색                                                                                                    |        | × |
| •   | 학교명으로 검색 후 선택하세요.<br>검색이 안 될 경우 아래 해당 내용을 확인하세요.<br>- 입학지원서에서 선택한 대학교명으로 기본 검색됩니다.<br>- 검색어를 '대학'으로 할경우 서비스 가능한 학교 전체 학교가 검색 | [됩니다.  |   |
|     | ◎ 해당학교를 선택하세요<br>■ ■ ■ ● ● ● ● ● ●                                                                                           |        |   |

• 지원서 작성 시에 선택하신 대학교명으로 자동 검색이 되며, 해당학교 선택 후 선택버튼을 클릭합니다.

| STEP 01                                                       | STEP 02   | STEP 03                                       |
|---------------------------------------------------------------|-----------|-----------------------------------------------|
| 지 <mark>원</mark> 서 작성                                         | 전형료 납부 상태 | 학업계획서 / 학업적성검사                                |
| 지원유형                                                          | 납부상태      | 학업계획서 학업격성검사                                  |
| 확인                                                            | 완납        | 해당 <b>없음 해당없음</b><br>**학업계획서는 300자이상 작성하여야 완료 |
|                                                               |           |                                               |
| STEP 04                                                       | STEP 05   | STEP 06                                       |
| 서류제출 / 확인                                                     | 합격조회      | 기본등록금 납부                                      |
| 2/4은 가인방급<br>(제3자제용) 문라인 즉시 전료확인방법<br>서류제율임 우편분투<br>바로인쇄 바로인쇄 | 합격여부      | 납부상태                                          |
|                                                               |           |                                               |

• 지원현황 확인의 STEP04에서 '온라인 즉시 제출하기 클릭' 버튼을 클릭합니다. (혹은 지원서 작성 및 학업계획서, 학업적성평가 완료 후 '지원서작성 완료'페이지에서 가능합니다.)

# 2. 대학교 학력서류 온라인 즉시제출 서비스 - 서트피아

### • 이용약관을 읽으신 후 동의하여 다음버튼을 클릭합니다.

| ▶ 써트피아 첨부서비스 - Chrome                                                            |        | -     | × |
|----------------------------------------------------------------------------------|--------|-------|---|
| 😋 attachn.certpia.com/attach                                                     |        |       | 4 |
| <b>D</b> certpia                                                                 | 유효 시간  | 30:02 |   |
| [필수] 개인정보 수집 및 이용 등의                                                             | 자세히보기  | 1     |   |
| 개인정보 수집 및 이용에 대한 동의를 거부할 권리가 있습니다.<br>단, 동의를 거부할 경우 증명서 발급 및 관련 서비스를 이용할 수 없습니다. |        |       |   |
| 💿 동의합니다 🥂 동의하지 않습니다                                                              |        |       |   |
|                                                                                  |        |       |   |
|                                                                                  |        |       |   |
|                                                                                  |        |       |   |
|                                                                                  |        |       |   |
|                                                                                  |        |       |   |
|                                                                                  |        |       |   |
|                                                                                  |        |       |   |
| 다음                                                                               |        |       |   |
| INTECH copyrightⓒ2005 CERTPIA All rights reserved. 고객지원 1544                     | 1-4536 |       |   |

#### • 출신학교 및 학위를 선택하신 후, 다음버튼을 클릭합니다.

| P cert p | ia    | 유효 시간 | 29:10 |
|----------|-------|-------|-------|
| 학위를      | 선택하세요 |       |       |
| ithe bad | R.E.  |       |       |
| 학부       |       |       | ~     |
|          |       |       |       |
|          |       |       |       |
|          |       |       |       |
|          |       |       |       |
|          |       |       |       |
|          |       |       |       |
|          |       |       |       |
|          | 다음    | 4500  |       |

### • 본인의 신상정보 확인 후, 다음버튼을 클릭합니다.

| 🌄 써트피아 첨부서비스 - Chrome                                    | - 0        | × |
|----------------------------------------------------------|------------|---|
| 25 attachn.certpia.com/attach/user                       |            |   |
| Certpia                                                  | 유효시간 29:05 |   |
| 신상조회결과를 확인하세요                                            |            |   |
| 학교                                                       | 🛃 🗃 대학교    |   |
| 과정                                                       | 학부         |   |
| 학번                                                       | 1560-002   |   |
| 성합                                                       | 8.7        |   |
| 생년월일                                                     | 90. V S    |   |
|                                                          |            |   |
|                                                          |            |   |
|                                                          |            |   |
|                                                          |            |   |
|                                                          | 1544 4520  |   |
| INTECH copyright(S2005 CERTPIA All rights reserved, 고객시원 | 1044-4030  |   |

#### • 발급받으실 증명서 선택 후, 다음버튼을 클릭합니다.

| 🎦 써트피아 첨부서비스 - Chrome                                              |          |   | × |
|--------------------------------------------------------------------|----------|---|---|
| 2. attachn.certpia.com/attach/list                                 |          |   |   |
|                                                                    | 시간 28:37 | 7 |   |
| 발급받으실 증명서를 선택하세요.                                                  |          |   |   |
| 증명서를 선택해주세요                                                        | •        |   |   |
| □ 성적증명서                                                            |          |   |   |
| _ 졸업증명서                                                            |          |   |   |
|                                                                    |          |   |   |
|                                                                    |          |   |   |
|                                                                    |          |   |   |
|                                                                    |          |   |   |
|                                                                    |          |   |   |
|                                                                    |          |   |   |
|                                                                    |          |   |   |
|                                                                    |          |   |   |
| 다음                                                                 |          |   |   |
| INTECH copyright © 2005 CERTPIA All rights reserved. 고객지원 1544-453 | 16       |   |   |

#### • 결제수단을 선택하신 후, 결제를 진행합니다.

| , 써트피아 첨부서비스 - Chrome                          |                                                                       |                                                 |        | 1                  |   |  |
|------------------------------------------------|-----------------------------------------------------------------------|-------------------------------------------------|--------|--------------------|---|--|
| attachn.certpia.com/attach/c                   | reate                                                                 |                                                 |        |                    |   |  |
| <b>Pcert</b> pia                               |                                                                       | f                                               | 序효 시간  | 28:12              |   |  |
| 증명서 출력/3                                       | 5회용 플러그인                                                              |                                                 |        | >                  |   |  |
| 신청 내역                                          | 확인 및 결제                                                               |                                                 |        |                    |   |  |
|                                                | 증명서 종류                                                                | 미리보기                                            |        |                    |   |  |
|                                                | 졸업증명서                                                                 | 미리보기                                            |        |                    |   |  |
|                                                | 결제 금액                                                                 | 2,500 원                                         |        |                    |   |  |
| ※ 안내사항<br>본 서비스는 증명<br>따라서 본인이 클<br>단, 미리보기 기원 | 5서를 해당 기관에 즉시 전송하는 방식<br>5력하거나 다운로드하는 것은 불가능<br>등을 통해 본인의 중명서 내용을 확인? | 닉으로 제공됩니다.<br>하며, 중명서 사본은 별도로 제공되<br>하실 수 있습니다. | 이지 않습니 | -IC <del>)</del> . |   |  |
|                                                | 카드 결제                                                                 | 휴대폰 결제                                          |        |                    | ٦ |  |

#### • 제출완료 버튼을 클릭하여, 온라인 제출을 완료합니다.

| ≥ - Chrome                             |                                                                                                    |                                                                                                    | 2                                                                                                    |                                                               |
|----------------------------------------|----------------------------------------------------------------------------------------------------|----------------------------------------------------------------------------------------------------|----------------------------------------------------------------------------------------------------|---------------------------------------------------------------|
| .com/kcp/process                       |                                                                                                    |                                                                                                    |                                                                                                    |                                                               |
| ertpia                                 | 르 하이체조네이                                                                                             | 유효 시간                                                                                                    | 25:47                                                                                                    |                                                               |
| <b>두 진묘 진 등당지</b><br>명서를 클릭하시면 미리보기가 가 | 들 꼭 안애구세요.                                                                                           |                                                                                                    |                                                                                                    |                                                               |
| 기관/학교                                  | 증명서 종류                                                                                               | 미리보기                                                                                                    |                                                                                                    |                                                               |
| ~ -= -=                                | 졸업증명서                                                                                                | 미리보기                                                                                                    |                                                                                                    |                                                               |
|                                        |                                                                                                    |                                                                                                    |                                                                                                    |                                                               |
|                                        |                                                                                                    |                                                                                                    |                                                                                                    |                                                               |
|                                        |                                                                                                    |                                                                                                    |                                                                                                    |                                                               |
|                                        |                                                                                                    |                                                                                                    |                                                                                                    |                                                               |
|                                        |                                                                                                    |                                                                                                    |                                                                                                    |                                                               |
|                                        |                                                                                                    |                                                                                                    |                                                                                                    |                                                               |
|                                        |                                                                                                    |                                                                                                    |                                                                                                    |                                                               |
|                                        |                                                                                                    |                                                                                                    |                                                                                                    |                                                               |
|                                        |                                                                                                    |                                                                                                    |                                                                                                    |                                                               |
|                                        |                                                                                                    |                                                                                                    |                                                                                                    |                                                               |
|                                        |                                                                                                    |                                                                                                    |                                                                                                    | -                                                             |
|                                        | 제출완료                                                                                                 |                                                                                                    |                                                                                                    |                                                               |
|                                        | 2 - Chrome<br>com/kcp/process<br>PFT pia<br>I부 완료 된 증명서름<br>명서를 클릭하시면 미리보기가 가<br>기관/학교<br>< - ++*대학교 | 2 - chrome<br>com/kcp/process<br>라마 pia<br>나무 완료 된 증명서를 확인해주세요.<br>명서를 클릭하시면 미리보기가 가능합니다.<br>기관/학교 증명서 종류<br>~ - ++ 대학교 졸업중명서 | 2 - Chrome<br>com/kcp/process<br>위치 유효 시간<br>모두 안 료 된 증명서를 확인해주세요.<br>명시를 클릭하시면 미리보기가 가능합니다.<br>기관/학교 중명서 미리보기<br>~ - ++ 대학교 중영서 미리보기<br>이리보기 | - com/kcp/process<br>관리 이 이 이 이 이 이 이 이 이 이 이 이 이 이 이 이 이 이 이 |

#### • 제출된증명서 리스트에서 증명서 제출 내역 확인이 가능합니다.

(※ 지원현황확인의 서류제출여부는 온라인으로 서류제출 후 본교에서 최종 검수 완료후에 '제출'로 변경됩 니다.)

| <mark>cert</mark> pia                                    |                                                                         | 유효 시간             | 29:23 |
|----------------------------------------------------------|-------------------------------------------------------------------------|-------------------|-------|
| 첨부 완료 된 증명서                                              | <mark>를 확인</mark> 해주세요.                                                 |                   |       |
| 증명서를 클릭하시면 미리보기가 7                                       | 가능합니다.                                                                  |                   |       |
| 기관/학교                                                    | 증명서 종류                                                                  | 미리보기              |       |
| 남서울대학교                                                   | 졸업증명서                                                                   | 미리보기              |       |
| 동일한 지원 시험에 제출한 증<br>다른 증명서를 추가 제출하려<br>추가 제출 없이 완료하려면 "7 | 명서가 있습니다.<br>면 " <mark>추가 제출</mark> "을 클릭하세요.<br><b>레출 완료</b> "를 클릭하세요. |                   |       |
| 추가제출                                                     |                                                                         | 제출완료              |       |
| INTECH copyright                                         | 2005 CERTPIA All rights reserved                                        | d. 고객지원 1544-4536 |       |

 온라인 제출 후 본교에서 내용출력 및 자격 확인 후 접수가 진행되며, 접수완료 시 입학홈페이지 > 나 의지원관리 > 지원현황확인 > STEP04.서류제출/확인 메뉴에서 꼭 결과조회를 진행하셔야합니다.
 '제출완료'로 반영되어야, 최종 제출 완료입니다. (제출 후 영업일 기준 익일 혹은 2일 후 확인요망)

| STEP 05 | STEP 06                        |
|---------|--------------------------------|
| 합격조회    | 기본등록금 납부                       |
| 합격여부    | 납부상태                           |
| 발표견     | 미남                             |
|         | STEP 05<br>합격조회<br>합격여부<br>발표견 |

### 3. 대학교 학력서류 온라인 즉시제출 서비스 - 웹민원

### • 지원현황 확인의 STEP04에서 '온라인 즉시 제출하기 클릭' 버튼을 클릭합니다.

(혹은 지원서 작성 및 학업계획서, 학업적성평가 완료 후 '지원서작성 완료'페이지에서 가능합니다.)

| 시원현황확인                                                                 |           |                                     |
|------------------------------------------------------------------------|-----------|-------------------------------------|
| ▮ 나의 지원현황                                                              |           |                                     |
| STEP 01                                                                | STEP 02   | STEP 03                             |
| 지원서 작성                                                                 | 전형료 납부 상태 | 학업계획서 / 학업적성검사                      |
| 지원유형                                                                   | 납부상태      | 학업계획서 학업격성검사                        |
| <b>#</b> 인                                                             | 완답        | 해당없음 해당없음                           |
|                                                                        |           | well, level 2004 210 and state of a |
| STEP 04                                                                | STEP 05   | STEP 06                             |
| 서류제출 / 확인                                                              | 합격조회      | 기본등록금 납부                            |
| 경부24온라인발급 온라인 즉시<br>(제3자제물) 전라한 온라인 제를<br>완료확인방법<br>서류계을원<br>비로인쇄 우편분투 | 합격여부      | 납부상태                                |
| 미제출                                                                    | 발표견       | 미남                                  |
| ※서류제출은 다음날 반영됩니다.(주말,공휴일 제외)                                           |           |                                     |

#### • 지원서 작성 시에 선택하신 대학교명으로 자동 검색이 되며, 해당학교 선택 후 선택버튼을 클릭합니다.

| <b>O</b> C | 배학교검색                                                                                             |                                         |  |
|------------|---------------------------------------------------------------------------------------------------|-----------------------------------------|--|
| :          | 학교명으로 검색 후 선택하세요.<br>검색이 안 될 경우 아래 해당 내용을 확인<br>- 입학지원서에서 선택한 대학교명으로 7<br>- 검색어를 '대학'으로 활경우 서비스 가 | 하세요.<br>기본 검색됩니다.<br>등한 학교 전체 학교가 검색됩니다 |  |
|            | 경기대학교                                                                                             | 찾아보기 >                                  |  |
|            | 해당학교를 선택하세요.                                                                                      |                                         |  |
|            | [경기대학교]                                                                                           | ✔ 선택 >                                  |  |
|            |                                                                                                   |                                         |  |
|            |                                                                                                   |                                         |  |

| 온라인 증명서 제출 서비스 제출내역 해외 > |                |         |      |                 |           |
|--------------------------|----------------|---------|------|-----------------|-----------|
| 학적 정보 확인                 | 신청             | 중영서확인   | 길제   | 제출원             | e.        |
| 미리보기를 통해 저               | 비출하실 증명        | 명서를 확인  | 하세요. |                 |           |
| 중명서확인                    |                |         |      |                 |           |
| 졸업중                      | 명서             |         | 0 ja | 리보기             |           |
| 성적중                      | 경서             |         | 방급   | <b>सन्न</b> ह 🕜 |           |
| - 증명서를 발급하기 위해 5-10분     | 정도소요될 수 있으니    | 기다리주세요. |      |                 |           |
| - 모든 증명서의 미리보기를 완료       | 하셔야 증명서 결제가    | 가능합니다.  |      |                 |           |
| - 미리보기 후 증명서 내용이 상이      | I할 경우, 학교에 문의하 | MR.     |      |                 |           |
|                          |                |         |      |                 |           |
|                          |                |         |      |                 |           |
|                          |                |         |      |                 |           |
|                          |                |         |      |                 | лингио    |
|                          |                |         |      | 2) 212/         | 1-1-1-1-1 |

• 발급 진행 중이라는 문구가 뜨고 얼마의 시간이 지난 후, 미리보기로 변경됩니다.

| 학적 정보 확인      |          |               |    |          |
|---------------|----------|---------------|----|----------|
| 4:23          | 有위       | 학사            | 적면 | 20111062 |
|               | R120     | NA 1112-511-1 |    | 5U       |
| (41)          | 산청안용<br> | 4 -           |    |          |
| 상적용명서<br>(미1) | 신청안함     |               |    |          |

### • 증명서 선택에서 필요한 증명서 선택 후, 다음 버튼을 클릭합니다.

온라인 증명서 제출 서비스 제출내역 왜인 >

• 미리보기를 클릭해야 결제가 가능하기 때문에, 증명서 각각의 미리보기를 클릭하여 증명서를 확인합니다.

| 미리보기를 통해 제출하실 증명서를 확인하세요.<br>중명서확인<br>월업중명서 미리보기<br>에리보기<br>이리보기<br>                                                                                                    |                  | 중영서 확인                   | 2       | 경제   | 제출 완료 |
|----------------------------------------------------------------------------------------------------|------------------|--------------------------|---------|------|-------|
| <ul> <li>중명서확인</li> <li>중업중면서 미리보기</li> <li>성적증면서 미리보기</li> <li>- 유명서를 발급하기 위해 S-10분 정도 소요될 수 있으니 기다리주세요.</li> <li>- 모든 증면서의 미리보기를 완료하셔야 증면서 결제가 가능합니다.</li> <li>- 미리보기 후 증면서 내용이 상이할 경우, 학교에 분의하세요.</li> </ul>                                                  | 하실               | ] 증명서를 획                 | 확인하세요   |      |       |
| 률업증명서       미격보기         성적증명서       미격보기         - 증명서를 발급하기 위해 5-10분 정도 소요될 수 있으니 기다려주세요.       -         - 모든 증명서의 미리보기를 완료하셔야 증명서 결색가 가능합니다.       -         - 미리보기 후 증명서 내용이 상이할 경우, 학교에 문의하세요.       -         - 마리보기 후 증명서 내용이 상이할 경우, 학교에 문의하세요.       - |                  |                          |         |      |       |
| 성적증명서 미리보기<br>- 증명서를 발급하기 위해 5-10분 정도 소요될 수 있으니 기다려주세요.<br>- 모든 증명서의 미리보기를 완료하셔야 증명서 결제가 가능합니다.<br>- 미리보기 후 증명서 내용이 상이할 경우, 하고에 足의하세요.<br>다시신청 다음                                                                                                    |                  |                          | [       | 미리보기 |       |
| - 증명서를 발급하기 위해 5-10분 정도 소요될 수 있으니 기다리주세요.<br>- 모든 증명서의 미리보기를 완료하셔야 증명서 결제가 가능합니다.<br>- 미리보기 후 증명서 내용이 상이할 경우, 학교에 문의하세요.<br>다시신청 다음                                                                                                    |                  |                          | Г       | 미리보기 |       |
| 다시신청 다음                                                                                                    | 가 증명서<br> 우, 학교이 | 1 결제가 가능합니다.<br>에 문의하세요. |         |      |       |
| 다시신청 다음                                                                                                    |                  |                          |         | _    |       |
|                                                                                                    |                  |                          | and and |      |       |
|                                                                                                    | 4                | 다시신청                     | 다음      |      |       |
|                                                                                                    | 4                | 다시신청                     | 다음      |      |       |

#### • 미리보기 완료 후, '다음' 버튼을 클릭합니다.

Γ

|                                                               | 온라인 증명                                                       | 령서 제출         | 서비스     | 제출 내역 확인 🕨 |
|---------------------------------------------------------------|--------------------------------------------------------------|---------------|---------|------------|
| 학적 정보 확인                                                      | 신청                                                           | 동영시 확인        | 경제      | 제출완료       |
| 미리보기를 통해                                                      | 제출하실 증명시                                                     | 너를 확인하        | 세요.     |            |
| 중명서 확인                                                        |                                                              |               |         |            |
| 종업                                                            | 증명서                                                          |               | 미리보기 완료 | 신경취소       |
| 성적                                                            | 중명서                                                          |               | 미리보기 완료 | 신청취소       |
| - 증명셔를 별급하기 위해 5-1<br>- 모든 증명서의 미리보기를 완<br>- 미리보기 후 증명서 내용이 성 | 0분 정도 소요될 수 있으니 기다<br>탄료하시아 증명시 경제가 가능합<br>상이할 경우, 학교에 문역하세요 | 리주세요.<br>1니다. |         |            |
|                                                               | 다시신청                                                         | <b> </b>      | 8       |            |
|                                                               |                                                              |               |         |            |
|                                                               |                                                              |               | 6       | 글로벌사이버대학   |

| - 10 |  |
|------|--|
|------|--|

| • 결제수단을 선택하신        | <mark>후, 결제를 진행합니다.</mark>      |              |
|---------------------|---------------------------------|--------------|
| U <sup>+</sup> 전자결제 | 결제수단 선택                         | ×            |
| 신용카드                |                                 | FOREIGN CARD |
|                     |                                 |              |
|                     |                                 |              |
|                     |                                 |              |
| 고전                  | 센터 1544-7772 / ecredithelp@lgup | vlus.co.kr   |

| 학적 정보 확인                                         | 신청         | 중명서 확인     | 24               | 제충완료 |
|--------------------------------------------------|------------|------------|------------------|------|
| 총 결제 금액을 획                                       | 학인 하신 후    | 후, 긴급 연락처를 | 입력 하세요           | ì.   |
| 🔊 총 결제 금액 확인                                     |            |            |                  |      |
| 종업                                               | 중영서        |            | 2,000원 👩         |      |
| 성적                                               | 중명서        |            | 2,000원           |      |
|                                                  |            |            | 총 광제금액 <b>4,</b> | 000원 |
| ▶ 긴급 연락처 입력       010     ✓       개인정보 수집 및 이용동액 | 월수) [내용보기] |            |                  |      |

# • 긴급연락처 입력 후, 개인정보 수집 및 이용동의에 체크하시고 '다음' 버튼을 클릭합니다.

| 1   |
|-----|
| 한료  |
| 전류  |
| 100 |

'제출내역확인' 클릭 시 증명서 제출 내역 확인이 가능합니다.
 (※ 지원현황확인의 서류제출여부는 온라인으로 서류제출 후 본교에서 최종 검수 완료 후에 '제출'로 변경됩니다.)

|                  | 온라인 증명서 제출 서비스         |                                 |             |                                             |  |  |
|------------------|------------------------|---------------------------------|-------------|---------------------------------------------|--|--|
| <u></u> 학적 정보 확인 | 신정                     | 중명서 확인                          | 경제          | 제출원교                                        |  |  |
|                  |                        |                                 |             |                                             |  |  |
|                  | 증명시                    | 너 제출 완료                         | !           |                                             |  |  |
|                  | 정상적으로 중(<br>제출 내역 확인에서 | 양서 제출이 안로 되었습<br>상세 내역을 확인 하실 수 | 니다.<br>오습니다 |                                             |  |  |
|                  | 제출 내역 확인               | 닫기                              |             |                                             |  |  |
|                  |                        |                                 |             |                                             |  |  |
|                  |                        |                                 | Q           | <b>글로벌사이버대학교</b><br>GLOBAL CYBER UNIVERSITY |  |  |

• '증명서 제출 완료' 문구가 뜨면 온라인 제출이 완료되었습니다.

 온라인 제출 후 본교에서 내용출력 및 자격 확인 후 접수가 진행되며, 접수완료 시 입학홈페이지 > 나 의지원관리 > 지원현황확인 > STEP04.서류제출/확인 메뉴에서 꼭 결과조회를 진행하셔야합니다.
 '제출완료'로 반영되어야, 최종 제출 완료입니다. (제출 후 영업일 기준 익일 혹은 2일 후 확인요망)

| STEP 04                                                           | STEP 05 | STEP 06  |
|-------------------------------------------------------------------|---------|----------|
| 서류제출 / 확인                                                         | 합격조회    | 기본등록금 납부 |
| 정부24온라인발급<br>(제3자제출) 전국(전 독시<br>제출하기 전류확인방법<br>서류제출원<br>바로안쇄 우편봉투 | 합격여부    | 납부상태     |
| <b>제출완료</b><br>※서류제축은 다음낙 반영되니다 (주막 공호익 제외)                       | 발표견     | 미남       |